| Classification | System and Application FAQ on WinCE PAC |         |       |      |            | No.  | 5-003-00 |
|----------------|-----------------------------------------|---------|-------|------|------------|------|----------|
| Author         | Eric_Shiu                               | Version | 1.0.0 | Date | 2018/04/23 | Page | 1/2      |

## How to install WinPAC SDK for Visual Studio 2005/2008 on Windows Vista and Windows 7

| Appli | es to:   |              |                     |
|-------|----------|--------------|---------------------|
|       | Platform | OS Version   | PAC Utility Version |
|       | WinPAC   | All Versions | All Versions        |
|       | ViewPAC  | All Versions | All Versions        |

You must install the WinPAC SDK before you can develop WinPAC programs for EVC or Visual Studio 2005/2008. The WinPAC SDK is a Software Development Kit (SDK) that contains C header files, C libraries and other documents.

To install the WinPAC SDK for Visual Studio 2005/2008 on a Windows Vista/Windows 7 PC, you need to have Administrator privileges. To install the WinPAC SDK, perform the following steps:

Step 1: Insert the CD into your CD-ROM drive

**Step 2:** Click the "Start->Search" menu option, and then enter "cmd" in the textbox.

| cmd              |               |  |
|------------------|---------------|--|
|                  |               |  |
|                  |               |  |
|                  |               |  |
|                  |               |  |
|                  |               |  |
|                  | 4. Enter cmd. |  |
|                  |               |  |
|                  |               |  |
|                  |               |  |
|                  |               |  |
|                  |               |  |
| See more results |               |  |
| cmdl             | Shut dawa     |  |
| owned            | × Shut down   |  |
|                  |               |  |
|                  |               |  |

| Classification | System and Application FAQ on WinCE PAC |         |       |      |            | No.  | 5-003-00 |
|----------------|-----------------------------------------|---------|-------|------|------------|------|----------|
| Author         | Eric_Shiu                               | Version | 1.0.0 | Date | 2018/04/23 | Page | 2/2      |

**Step 3:** Right Click the cmd file and click the "Run as administrator" menu option.

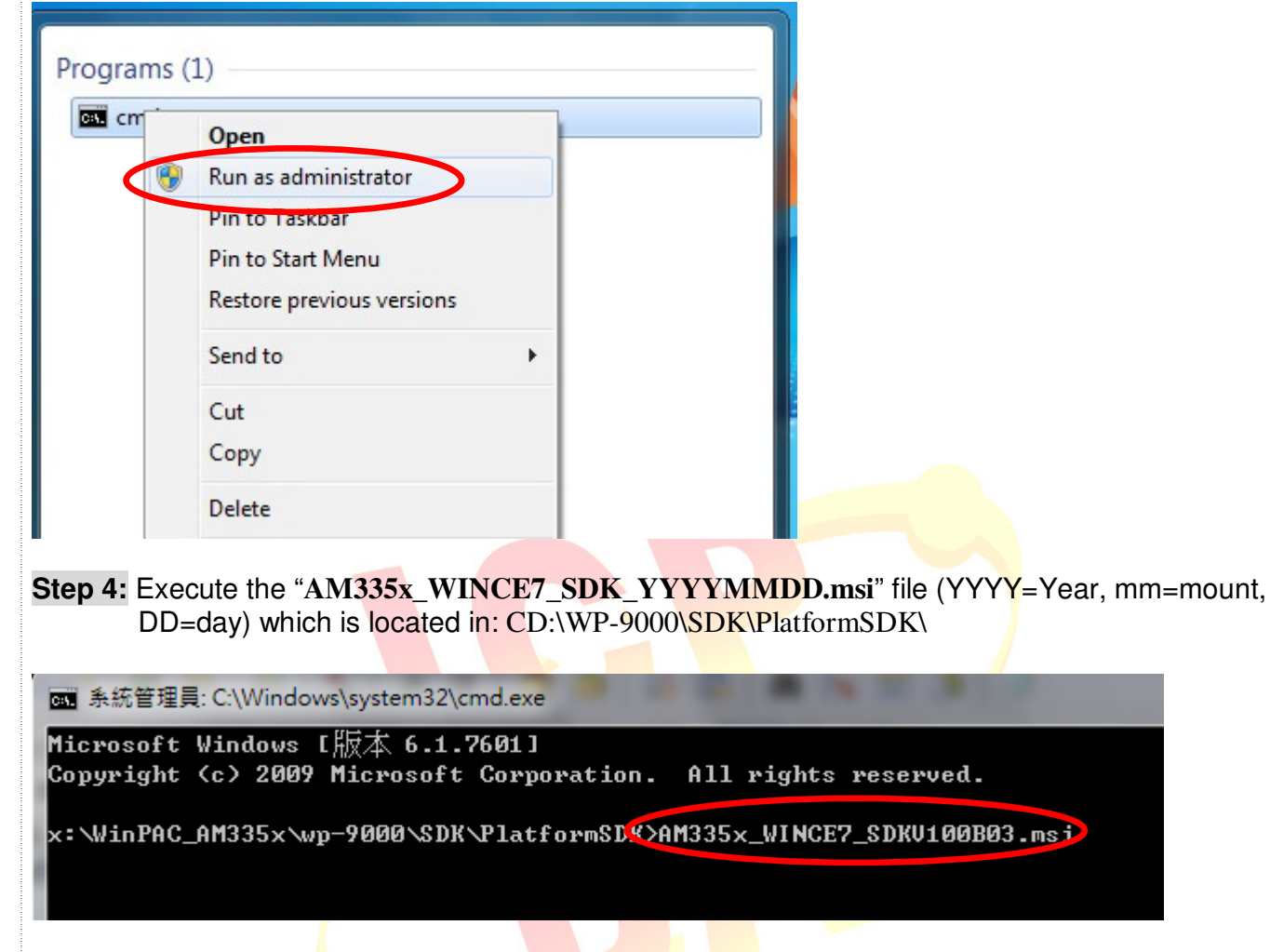

Step 5: Follow the prompts until the installation is complete

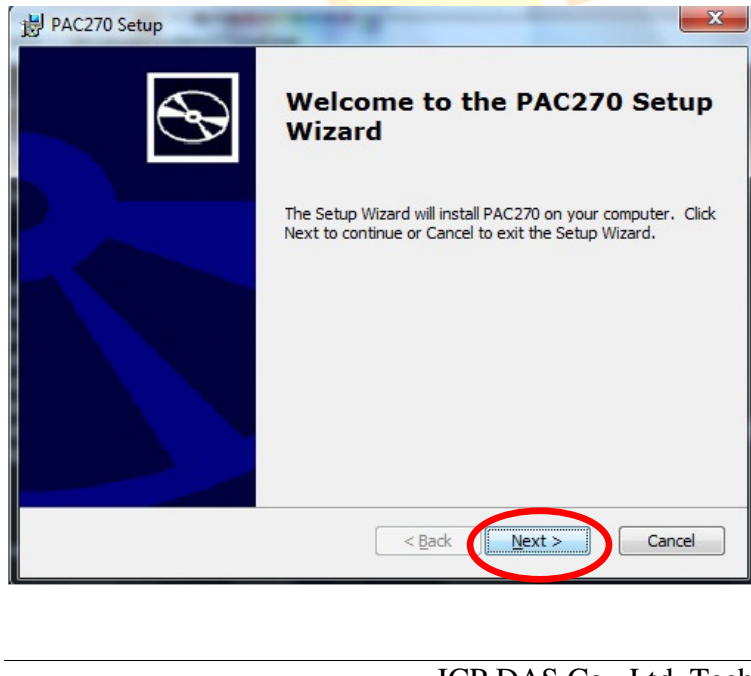

## ICP DAS Co., Ltd. Technical document